## Procedura per scaricare il sw di configurazione ed il manuale di istruzioni.

Il sw che scaricherà è relativo al vecchio dispositivo gpspocket/gh4000.

Il nuovo prodotto Neosguard è stato studiato e realizzato in modo tale che il vecchio software sia perfettamente compatibile ed utilizzabile anche per configurare il nuovo dispositivo NeosGuard.

Andare sul sito www.sicurezza.help

nell'area acceso utenti inserire: utente: **neosguard** password: **neosguard** 

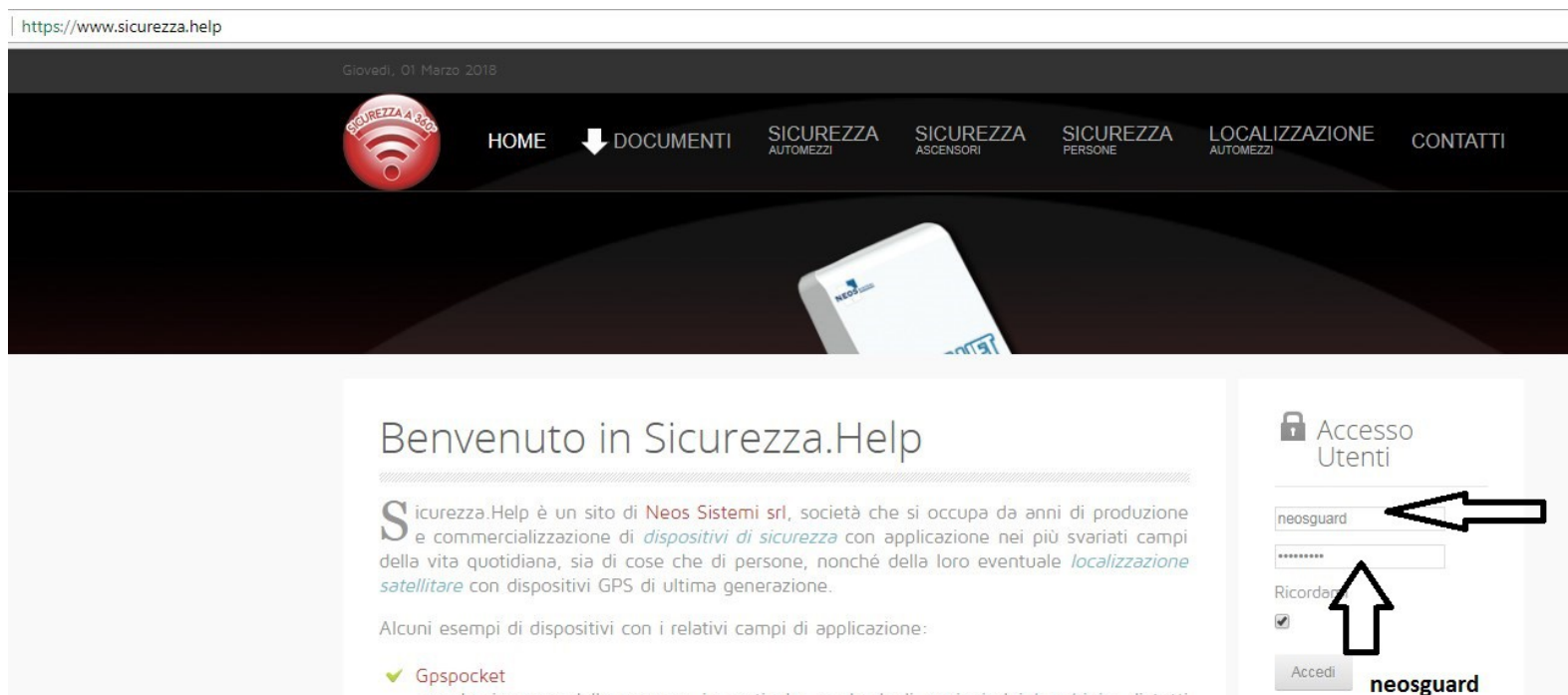

per la sicurezza delle persone, in particolar modo degli *anziani*, dei *bambini* e di tutti quei lavoratori che si trovano a lavorare da soli e che quindi vengono chiamati *lavoratori isolati*;

Password dimenticata?

Nome utente dimenticato?

Registrati

🗸 Gpsbox

✓ Remotelift

e Gpslock, per la sicurezza e la localizzazione satellitare di qualsiasi tipo di mezzo;

Poi una volta entrati nell'area riservata cliccare in alto su documenti e poi sotto il menu **documentazione riservata** scaricare il **software ed il manuale di configurazione** 

Il software verrà installato in inglese, però una volta aperto il sw, in alto a sinistra nel menu' troverete TOOLS, poi OPTIONS, e così potrete configurare il software nella lingua in italiano.

## Avvertenza:

**\*\*** Per i dispositivi avendo <u>seriale fino</u> al N.: 100352 scaricare la versione Software di configurazione 2.5.0.47

\*\* Per i dispositivi avendo <u>seriale dal</u>N.: 100353 scaricare la versione Software di configurazione 2.5.0.51